## 2-Way Wireless Expander Espansione Radio Bidirezionale Model / Modello: RP432EW4/RP432EW8

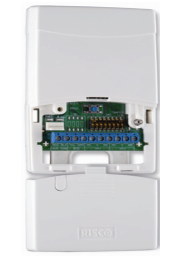

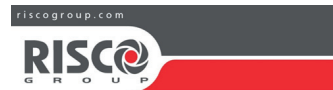

### © RISCO Group 01/2019

Complies with: EN 50131-3: EN 50131-5-3 Grade 2 Environmental Class II 

#### **RISCO Group Contacting Info**

RISCO Group is committed to customer service and product support. You can contact us through our website (www.riscogroup.com) or at the following telephone numbers

CHINA (Shanghai)

Tel: +86-21-52-39-0066

support@riscogroup.com

support-cn@riscogroup.com

**ISRAEL** Tel: +972-3-963-7777

BELGIUM Tel: +32-2522-7622

support-be@riscogroup.com

U.S.A Tel: +1-631-719-4400

support-usa@riscogroup.com

UK Tel: 44-(0)-161-655-5500 support-uk@riscogroup.com ITALY Tel: +39-02-66590054

support-it@riscogroup.com SPAIN Tel: +34-91-490-2133

support-es@riscogroup.com

FRANCE Tel: +33-164-73-28-50 support-fr@riscogroup.com

#### RED Compliance Statement

Hereby, RISCO Group declares that this equipment is in compliance with the essential requirements and other relevant provisions of Directive 2014/53/EU. For the CE Declaration of Conformity please refer to our website: www.riscogroup.com

#### RISCO Group Limited Warranty

RISCO Group and its subsidiaries and affiliates ("Seller") warrants its products to be free from defects in materials and workmanship under normal use for 24 months from the date of production. Because Seller does not install or connect the product and because the product may be used in conjunction with products not manufactured by the Seller. Seller cannot guarantee the performance of the security system which uses this product. Seller's obligation and liability under this warranty is expressly limited to repairing and replacing, at Seller's option, within a reasonable time after the date of delivery, any product not meeting the specifications. Seller makes no other warranty, expressed or implied, and makes no warranty of merchantability or of fitness for any particular purpose. In no case shall seller be liable for any consequential or incidental damages for

breach of this or any other warranty, expressed or implied, or upon any other basis of liability whatsoever.

Seller's obligation under this warranty shall not include any transportation charges or costs of installation or any liability for direct, indirect, or consequential damages or delav

Seller does not represent that its product may not be compromised or circumvented; that the product will prevent any personal injury or property loss by burglary, robbery, fire or otherwise; or that the product will in all cases provide adequate warning or protection. Buyer understands that a properly installed and maintained alarm may only reduce the risk of burglary, robbery or fire without

maintained aiarm may only reduce the risk of burgiary, robbery of rire without warning, but is not insurance or a guarantee that such event will not occur or that there will be no personal injury or property loss as a result thereof. Consequently seller shall have no liability for any personal injury, property damage or loss based on a claim that the product fails to give warning. However, if seller is held liable, whether directly or indirectly, for any loss or damage arising under this limited warranty or otherwise, regardless of cause or origin, seller's device the limit of the product section of the average area deviced to the burget the product of the product section of the average area deviced to the burget and the section of the product section of the average area deviced to the burget and the section of the product section of the average area deviced to the burget and the section of the section of the se maximum liability shall not exceed the purchase price of the product, which shall be complete and exclusive remedy against seller.

No employee or representative of Seller is authorized to change this warranty in any way or grant any other warranty

### ENGLISH

### Introduction

The LightSYS 2-Way Wireless Expander is a flexible unit that can be used either as a wireless expander when connected to the LightSYS security panel or as a stand-alone receiver, with support for up to 200 kevfobs and 2 outputs.

#### Main features

- Support for RISCO's range of 2-Way wireless sounders, slim keypads, 8-button keyfobs and detectors
- Up to 4 2-Way wireless slim keypads
- Up to 32 supervised wireless zones (bus mode)
- Up to 16 multi-function keyfobs (bus mode)
- Up to 200 stand alone kevfobs (bus and stand-alone modes)
- Two utility outputs •
- Rolling code technology
- Signal jamming detection
- Threshold-level calibration
- Tamper detection
- Transmitter supervision low battery detection • Nominal center frequency: 868.65 MHz or 433.92 MHz
- · Can be installed inside or outside the LightSYS main enclosure
- Up to two WL Expanders per LightSYS system

#### Installation

RISCO Group

**Rishon LeZion** 

ISRAEL

The WL Expander can be mounted as a separate unit with its own plastic 5IN1424 G housing or as PCB inside the LightSYS main polycarbonate enclosure. For mounting the expander inside the LightSYS enclosure refer to the LightSYS installation manual. 14 Hachoma st.

Mounting considerations

- When installed in its plastic housing:
- Do not install the WL Expander close to metal objects and RF generating devices such as TV sets or computers.
- Mount the expander at a height of at least 1.5 m (5 ft) above the floor. Mount the expander relatively close and central to the transmitter locations

6660

LIP

0

**\_ Q** 

2

## Wall Mounting

- Figure 1 Rear Panel
- 1. Screw cap
- 2. Upper mounting hole
- 3. Lower mounting holes (optional)
- 4. Wall tamper hole
  - 1. Separate the mounting bracket from the main unit.
  - 2. Use the mounting bracket as a marking template.
  - 3. Tear off screw caps, as needed for covering front screw hole.
  - 4. Mount the bracket to the wall.

### Wiring the WL Expander

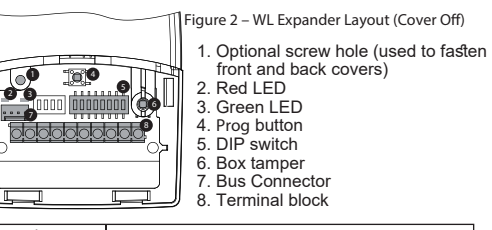

| Terminal<br>(left to right)                 | Description                                                             |
|---------------------------------------------|-------------------------------------------------------------------------|
| AUX Red                                     | +13.8V power VDC. (In bus connection, connect to AUX on the LightSYS)   |
| Com BLK                                     | Black 0V common. (In bus connection, connect to<br>COM on the LightSYS) |
| BUS YEL                                     | Data bus connection (Not for SA mode)                                   |
| BUS GRN                                     | Data bus connection (Not for SA mode)                                   |
| Relay 1 N.O.<br>Relay 1 COM<br>Relay 1 N.C. | 12VDC @ 1A max Dry Contact Relays                                       |
| Relay 2 N.O.<br>Relay 2 COM<br>Relay 2 N C  | 12VDC @ 1A max Dry Contact Relays                                       |
| 1000 2 14.0.                                |                                                                         |

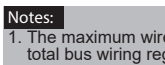

1. The maximum wire run permitted is 300 meters (1,000 feet) for the total bus wiring regardless of the wiring gauge used. When closing the cover use a screw cap located on the rear side to cover the closing screw

3 4 5 6 7

### Bus Mode

(SW8 in OFF position)

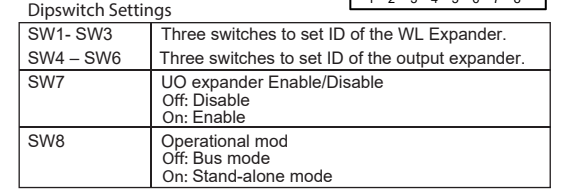

#### LEDs Indication

| LED                                   | Condition                                                                                                    | Description |  |
|---------------------------------------|----------------------------------------------------------------------------------------------------|-------------|--|
| Power / Bus<br>Communication<br>(RED) | Bus communication between the LightSYS and<br>the WL Expander<br>Steady: Bus Communication OK<br>Flash: In Prog Mode OR Bus Communication trouble |             |  |
| WL Comm<br>(GREEN)                    | Communication between a WL device and the<br>WL Expander<br>Steady: Bus Communication OK<br>Flash: Bus Communication trouble                      |             |  |

#### Programming Steps in the LightSYS

The following instructions define the main programming steps for performing wireless expansion to the LightSYS using the expander. Two expanders can be allocated to the LightSYS. For full program-ming instructions refer to the LightSYS full installation manual. 1. Define the expander ID using switches [11-[3]. The expander ID is

- set to 1 by default 2. Define the output expander ID using switches [4]-[6]
- 3. Allocate the WL expander to the system (Programming menu
- Quick key [7 > 1 > 2 > 05] Note:

#### If the WL Expander is installed inside the LightSYS enclosure the Bypass Tamper must be defined as Yes

- 4. Allocate the relay outputs of the expander as an output expander
- (UO02) to the system (Programming menu Quick key [7 > 1 > 2 > 03]
- 5. Calibrate the expander (Programming menu Quick key [7 > 2 > 1])
- 6. Allocate wireless device (Programming menu Quick key [7 > 2 > 2]) 7. Perform communication test between the expander and the device
- (Main menu > Maintenance> Wireless Test)
- 8. Set the WL device parameters (Zones: Quick key 2 > 1. Keyfobs - Quick key 8 > 2) and the outputs parameters (Quick key 3)

ک اور اور اور اور

1 2 3 4 5 6 7 8

# Stand Alone Mode

# (SW8 in ON position)

When the expander is set to Stand Alone mode it can support 200 keyfobs that can control its 2 outputs. Each output is controlled by a dedicated button

| Dipswitch | Settings |
|-----------|----------|
|           |          |

| Dipswitch S | ettings                                                                                                    |                                          |                                                                         |
|-------------|----------------------------------------------------------------------------------------------------|------------------------------------------|-------------------------------------------------------------------------|
| SW1 + SW2   | Receive<br>SW1<br>OFF<br>ON<br>OFF                                                                                                    | r operation n<br>SW2<br>OFF<br>OFF<br>ON | node:<br>Mode<br>Normal mode<br>Program mode<br>Redroce to monufacturer |
|             | ON                                                                                                    | ON                                       | settings<br>Delete keyfobs                                              |
| SW3         | Relay 1<br>Off: Re<br>On: Re                                                                                                    | / 2<br>lay 1<br>lay 2                    |                                                                         |
| SW4         | Used to define the Relays operation<br>Off: Pulsed<br>On: Latched                                                                                                    |                                          |                                                                         |
| SW5         | Setting pulse duration<br>Off: Pulsed counter is off<br>On: Pulsed counter is on                                                                                     |                                          |                                                                         |
| SW6         | Relay Fail secure / Relay fail safe<br>Off: Fail secure: Relay will not change state while power is los<br>On: Fail safe: Relay will change state while power is los |                                          |                                                                         |

| SW7          | Changing output keys control in the keyfobs<br>Off: Changing UO process in disabled<br>On: Changing UO process in activated |                                                                |  |  |
|--------------|----------------------------------------------------------------------------------------------------|----------------------------------------------------------------|--|--|
| SW8*         | Receiver mode<br>Off: Bus mode<br>On: Stand alone mode                                                                      | * Receiver mode<br>changes only after<br>powering the receiver |  |  |
| Lode Indicat | ion                                                                                                    |                                                                |  |  |

| Leds Indication                       |                                                                                                    |  |  |
|---------------------------------------|----------------------------------------------------------------------------------------------------|--|--|
| LED                                   | Condition Description                                                                                         |  |  |
| Power / Bus<br>Communication<br>(RED) | Receiver mode<br>Steady on: Normal mode<br>Slow flash: Learn mode = assign device<br>Quick flash: Delete mode |  |  |
| WL Comm<br>(GREEN)                    | m One Pulse: Confirmation during program mode<br>Flash: In communication                                      |  |  |
| Programming                           |                                                                                                    |  |  |

Note:

To switch from bus mode to stand-alone mode, unplug the system, set SW8 ON, then plug-in again

2 3 4 5 6 7

34567

1 2 3 4 5 6 7 8

1 2 3 4 5 6 7 8

4 5 6 7 8

1 2 3

#### Enrolling Keyfobs 1. Set SW1 ON, SW2 OFF.

- 2. Press Prog button shortly.
- Red LED flashes slowly
- 3. Press the keyfob & key. Green LED lights steadily for confirmation
- 4. Repeat steps 2-3 to assign additional keyfobs. 5. Press Prog to exit this mode.
- Deleting A Single Keyfob 1 Set SW1 and SW2 ON
- 2. Press Prog button shortly.
- Red LED flashes slowly.
- 3. Press the keyfob 🌡 key. The Green LED lights steadily for confirmation.
- 4. Repeat steps 2-3 to delete additional keyfobs.

No wireless accessories will be erased.

LED lights steadily for confirmation.

5. Repeat steps 2-4 for the second relay.

2. Using SW3 select relay 1 (OFF) or relay 2 (ON).

3. Using SW4 select latched (ON) or pulsed (OFF).

2. Using SW3 select relay 1 (OFF) or relay 2 (ON).

Changing Buttons for Outputs on the 4-Button Keyfob

Green LED lights steadily for confirmation.

**Deleting All Keyfobs** 1. Set SW1 and SW2 ON.

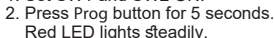

3. When finished, Green LED lights steadily for confirmation.

3. When finished, green LED lights steadily for confirmation.

4. Press Prog button for 5 seconds to change relay status. Green

4. Set SW5 ON. The system is ready to start a counter for a pulse

By default, button 3 (small round key) of the keyfob controls output 1

and button 4 (egg shape) controls output 2. This can be changed for

all the keyfobs that are already assigned to the WL Expander.

4. This will replace button 3 to button 1 and button 4 to button 2.

5. Press Prog button to start the timer. Red LED flashes slowly.

6. Press Prog button again to stop the timer. Green LED lights

- Restoring to manufacturer default 1. Set SW1 OFF, SW2 ON.
- 2. Press Prog button shortly. Red LED flashes slowly

Setting Relay Pulsed / Latched

1. Set SW1 ON, SW2 OFF.

Setting Relay Pulse Duration

1. Set SW1 ON, SW2 OFF

3. Set SW4 OFF (pulsed).

(5 minutes maximum).

steadily for confirmation.

1. Set SW1 ON, SW2 OFF.

3. Press Prog button for 5 seconds. Red LED lights steadily.

8. Repeat steps 4-7 for the other relay.

7. Set SW5 Off.

2. Set SW7 On.

5. Set SW7 Off.

### Technical specification

| Operating Voltage:       | 13V +/- 10%                       |
|--------------------------|-----------------------------------|
| Current consumption:     | Typical: 40 mA; max 65mA          |
| Power Output (868.65Mhz) | 10mW (max)                        |
| RF immunity:             | According to EN50130-3            |
| Range (L.O.S):           | 300 meters                        |
| Relay outputs:           | 12VDC @ 1A max Dry Contact Relays |
| Operating temperature:   | -10°C to 55°C (14°F to 131°F)     |
| Storage temperature:     | -20°C to 60°C (-4°F to 140°F)     |
| Size:                    | 125.5 X 78 X 25.5 mm              |
|                          | (4.94 X 3.07 X 1 inch)            |
| Frequency:               | RP432EW8 – 868.65 MHz             |
|                          |                                   |
|                          |                                   |

### ITALIANO

#### Introduzione

L'espansione radio bidirezionale LightSYS è una unità che può essere utilizzata come un modulo di espansione radio su bus della centrale LightSYS o come ricevitore radio stand-alone, ideale per il controllo di passi carrai in aree di parcheggio. Utilizzata come ricevitore radio stand alone supporta fino a 200 telecomandi e 2 uscite.

#### Caratteristiche principali

- Supporta la gamma di accessori radio bidirezionali RISCO come sirene, tastiere a LED e telecomandi 8 tasti
- Fino a 4 tastiere radio bidirezionali a LED
- Fino a 32 zone radio supervisionate (modalità bus)
- Fino a 16 telecomandi a 4 tasti (modalità bus)
- Fino a 200 telecomandi indipendenti (modalità bus e stand-alone)
- Due uscite di utilità
- · Tecnologia "Rolling code"
- Rilevazione segnali RF di interferenza
- · Calibrazione livello soglia di rumore RF
- Rilevazione manomissione
- Rilevazione batteria scarica dei trasmettitori memorizzati
- Frequenza di funzionamento: 868.65 MHz o 433.92 MHz
- Può essere installata sia all'interno del contenitore della centrale LightSys che all'esterno tramite il suo contenitore in plastica
- Fino a due espansioni radio per sistema LightSYS

#### Installazione

L'espansione radio bidirezionale può essere montata sia come unità separata con un suo contenitore in plastica sia come scheda elettronica all'interno del contenitore della centrale LightSYS. Per montare l'espansione all'interno della centrale, fare riferimento al manuale di installazione e programmazione LightSYS.

#### Considerazioni di Montaggio

- In caso di installazione nel suo contenitore in plastica:
- Non installare l'espansione radio vicino a oggetti metallici e dispositivi che generano campi elettromagnetici come televisori o computer.
- Montare l'espansione a un'altezza minima di 1,5 m da terra.
- · Montare l'espansione relativamente vicino e in posizione centrale rispetto ai punti di installazione dei trasmettitori.

## Montaggio a muro

- Figura 1 Base di fissaggio
- 1. Tappi per viti/fori
- 2. Foro di fissaggio superiore
- 3. Fori di fissaggio inferiori (opzionali)
- 4. Foro per tamper antirimozione

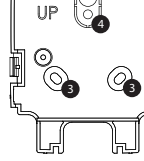

ᢙ

0000

2

- 1. Separare la base di fissaggio dall'unità principale
- 2. Utilizzare la base di fissaggio come dima per segnare i fori da effettuare.
- 3. Rimuovere i tappi per le viti necessari per coprire i fori della vite.
- 4. Montare la base alla parete.

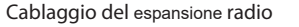

0.0

Morsettiera

destra)

(da sinistra a

AUX Rosso

COM BLK

BUS YEL

BUS GRN

Relè 1 N.O.

Relè 1 COM

Relè 1 N.C.

Relè 2 N.O.

Relè 2 COM

Relè 2 N.C.

Modalità BUS

Micro 1 - 3

Micro 4 - 6

Micro 7

Micro 8

LED

Bus

Indicazioni dei LED

microinterruttori [4]-[6].

Comm./POWER

(LED ROSSO)

(LED VERDE)

Nota:

WL Com.

(Microinterruttore 8 in posizione OFF)

Impostazione Microinterruttori (Micro)

Note:

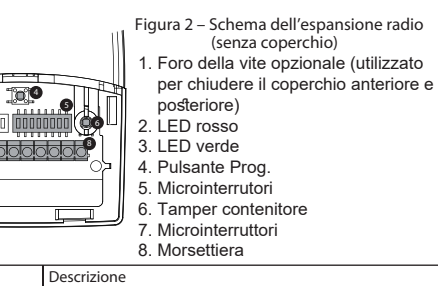

collegare ad AUX su LightSYS).

a COM su LightSYS)

Collegamento bus dati

Collegamento bus dati

liberi da tensione

liberi da tensione

sommando tutte le diramazioni del Bus di Espansione.

1. Per avere la massima stabilità del sistema è consigliabile NON

2. Una volta chiuso il coperchio utilizzare un tappo per le viti posto

dell'espansione radio.

dell'espansione uscite

Off. Disabilita

Off: Modalità BUS

Descrizione/Stato

On: Modalità Stand-alone

On: Abilita

radio

Passaggi di programmazione nella LightSYS

3. Memorizzare l' espansione radio nel sistema (Menù di

Programmazione Tecnica - Tasti Rapidi [7 > 1 > 2 > 05]

Abilita/Disabilita l'espansione uscite

superare la distanza massima di cablaggio di 300 metri calcolata

sulla base di fissaggio per coprire la vite di chiusura del coperchio.

Alimentazione +13,8V- (nel collegamento bus,

Alimentazione 0V, (nel collegamento bus, collegare

Relè da 12 V—, 1 A max. con contatti in scambio

Relè da 12 V—, 1 A max. con contatti in scambio

Tre microinterruttori per impostare l'indirizzo ID

Tre microinterruttori per impostare l'indirizzo ID

Modalità di funzionamento dell' espansione

Comunicazione Bus tra LightSYS ed espansione

Comunicazione tra accessorio radio ed espansione

Fisso: Nessun problema di Com. Bus

Lampeggiante: Problemi di Com. Bus

Spento: Comunicazione assente

. Lampeggiante: In comunicazione

riferimento al manuale di installazione e programmazione LightSYS.

1. Definire l'indirizzo ID dell' espansione utilizzando i microinterruttori

Se l'espansione radio è installata all'interno del contenitore della

LightSYS l'opzione Esclusione Tamper deve essere impostata a S [Si].

[1]-[3]. L'indirizzo dell' espansione preimpostato di fabbrica è ID=1 2. Definire l'indirizzo ID dell'espansione uscite utilizzando i

1 2 3 4 5 6 7 8

| 4. | Memorizzare le uscite a relè dell' espansione come modulo di espansione |
|----|-------------------------------------------------------------------------|
|    | uscite (UO02) nel sistema (Menù di Programmazione Tecnica - Tasti       |
|    | Rapidi [7 > 1 > 2 > 03]                                                 |

- 5. Calibrare l' espansione radio (Menù di Programmazione Tecnica -Tasti Rapidi (7 > 2 > 1) 6. Memorizzare gli accessori radio (Menù di Programmazione Tecnica
- Tasti Rapidi [7 > 2 > 2]
- 7. Eseguire i test di comunicazione radio tra l' espansione e gli accessori radio (Menù Principale > manutenzione > Test Accessori Radio)
- 8. Impostare i parametri degli accessori radio (Zone: Tasti Rapidi 2 > 1, Telecomandi – tasti rapidi 8 > 2) ed i parametri delle uscite a relè

dell'espansione (tasti rapidi 3)

### Modalità Stand-Alone (Microinterruttore 8 in posizione ON)

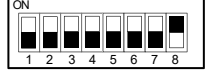

Quando l'espansione è impostato in modalità Stand-Alone diventa un ricevitore che supporta 200 telecomandi che possono controllare le sue due uscite. Ogni uscita è controllata da un tasto del telecomando.

#### Impostazione Microinterruttori (Micro) Mi

| Mic.1 + Mic.2                     | Modalit<br>Micro<br>OFF<br>ON<br>OFF<br>ON | à di funziona<br>Micro<br>OFF<br>OFF<br>ON<br>ON<br>ON                                                                                                    | amento de<br>Moda<br>Moda<br>Moda<br>Ripris<br>Canc | l ricevi<br>lità<br>Ilità no<br>Ilità Pr<br>st. imp<br>ellazio | tore<br>rmale<br>ogrammazione<br>ostazioni di fabbrica<br>ne telecomandi |
|-----------------------------------|--------------------------------------------|----------------------------------------------------------------------------------------------------|-----------------------------------------------------|----------------------------------------------------------------|--------------------------------------------------------------------------|
| Micro 3                           | Relè 1 /<br>Off:Rel<br>On: Rel             | 2<br>è 1<br>è 2                                                                                                    |                                                     |                                                                |                                                                          |
| Micro 4                           | Utilizzat<br>Off: Imp<br>On: Me            | izzato per definire il funzionamento del relè<br>f: Impulsivo<br>n: Memorizzato                                                                                                    |                                                     |                                                                |                                                                          |
| Micro 5                           | Imposta<br>Off: Cor<br>On: Cor             | ipostazione durata impulso:<br>iff: Contatore durata impulso disattivato<br>in: Contatore durata impulso attivato                                                                                                    |                                                     |                                                                |                                                                          |
| Micro 6                           | Relè No<br>Off: Rel<br>as<br>On: Rel<br>de | elè Normalmente Chiuso / Relè Normalmente Aperto<br>Off: Relè NC: il relè non cambia di stato in caso di<br>assenza dell'alimentazione<br>Dn: Relè NO: il relè cambia di stato in caso di assenza<br>dell'alimentazione |                                                     |                                                                |                                                                          |
| Micro 7                           | Cambio<br>del rice<br>Off: Car<br>On: Car  | ambio tasti dei telecomandi abbinati alle uscite a relè<br>lel ricevitore<br>Off: Cambio tasti disabilitato<br>On: Cambio tasti abilitato                                                                               |                                                     |                                                                |                                                                          |
| Micro 8*                          | Modalita<br>Off: Mo<br>On: Mo              | Modalità del ricevitore<br>Off: Modalità BUS<br>On: Modalità Stand-Alone                                                                                                    |                                                     |                                                                | modalità del<br>evitore cambia solo<br>po aver resettato<br>imentazione  |
| Indicazioni dei L                 | ED                                         |                                                                                                    |                                                     |                                                                |                                                                          |
| LED                               | State                                      | c                                                                                                    |                                                     |                                                                | Descrizione                                                              |
| Bus<br>Comm./POWER<br>(LED ROSSO) | Moo<br>Acce<br>Lam<br>mer<br>Lam           | Modalità dell'espansione<br>Acceso fisso: Modalità normale<br>Lampeggio lento: Modalità apprendimento =<br>memorizzazione accessorio radio<br>Lampeggio veloce: Modalità cancellazione                                  |                                                     |                                                                |                                                                          |
| WL Com.<br>(LED VERDE)            | Un ii<br>prog<br>Lam                       | Un impulso: Conferma nella modalità<br>programmazione<br>Lameggiante: In comunicazione                                                                                                    |                                                     |                                                                |                                                                          |

### Programmazione

Per passare dalla modalità Bus a quella Stand-Alone, scollegare l'alimentazione al dispositivo, impostare Mic.8 su ON e ricollegarla.

## Memorizzazione telecomandi

- 1. Impostare Mic.1 su ON, Mic.2 su OFF.
- 1 2 3 4 5 6 7 8 rosso lampeggerà lentamente 3. Premere il tasto & del telecomando. Il LED verde acceso fisso
- 5. Premere Prog per uscire da questa modalità.

1. Impostare Mic.1 e Mic.2 su ON.

- 2. Premere brevemente il tasto Prog. Il LED
- rosso lampeggia lentamente. 3. Premere il tasto a del telecomando. Il LED verde acceso fisso confermerà la cancellazione.
- 4. Ripetere i passaggi 2-3 per cancellare altri telecomandi.

Cancellazione di tutti i telecomandi 1. Impostare Mic.1 e Mic.2 su ON.

- 2. Premere il tasto Prog per 5 secondi Il LED rosso rimarrà acceso fisso.
- 3. Alla fine, il LED verde acceso fisso confermerà l'operazione.

#### Ripristino dei Parametri di Fabbrica

- 1. Impostare Mic.1 su OFF e Mic.2 su ON.
- 2. Premere brevemente il tasto Prog. Il LED
- rosso lampeggerà lentamente. 3. Alla fine, il LED verde acceso fisso confermerà l'operazione.

### Nota:

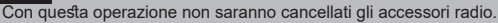

1 2 3 4 5 6 7

12345678

12345678

- Impostazione Relè impulsivo/memorizzato
- 1. Impostare Mic.1 su ON, Mic.2 su OFF
- 2. Utilizzando Mic.3 selezionare il relè 1 (OFF) o il relè 2 (ON).
- 3. Utilizzando Mic.4 selezionare l'opzione Memorizzato (ON) o Impulsivo (OFF)
- 4. Premere il tasto Prog per 5 secondi per modificare il funzionamento del relè. Il LED verde acceso fisso confermerà l'operazione. 5. Ripetere i passaggi 2-4 per il secondo relè.

#### Impostazione Durata Impulso Relè 1. Impostare Mic.1 su ON, Mic.2 su OFF.

- 2. Utilizzando Mic.3 su OFF per selezionare il relè 1 o su ON per selezionare il relè 2.
- 3. Impostare Mic.4 su OFF (impulsivo).
- 4. Impostare Mic.5 su ON. Il sistema è pronto per avviare un contatore per determinare la durata dell'impulso (5 minuti max.)
- 5. Premere il tasto Prog per avviare il contatore. Il LED rosso lampeggerà lentamente
- 6. Premere il tasto Prog per terminare il contatore. Il LED verde acceso fisso confermerà l'operazione.
- 7. Impostare Mic.5 su Off
- 8. Ripetere i passaggi 4-7 per l'altro relè

#### Cambio tasti sul telecomando abbinati alle uscite Secondo le impostazioni di fabbrica il tasto 3 (tasto tondo piccolo) sul telecomando attiva il relè 1 (UO1) e il tasto 4 (tasto ovale) attiva il relè 2 (UO2). Questa configurazione può essere modificata per tutti i telecomandi memorizzati nel espansione radio.

- 1. Impostare Mic.1 su ON, Mic.2 su OFF.
- 2. Impostare Mic.7 su ON.
- 3. Premere il tasto Prog per 5 secondi.
- Il LED rosso rimarrà acceso fisso. 4. Questa procedura, sostituirà il tasto 3 con il tasto 1 e il tasto 4 con il
- tasto 2. Il LED verde acceso fisso confermerà l'operazione. 5. Impostare Mic.7 su OFF.

## Specifiche Tecniche

| specificite recificite          |                                         |  |  |  |
|---------------------------------|-----------------------------------------|--|--|--|
| Tensione di esercizio:          | 13 V— +/- 10%                           |  |  |  |
| Assorbimento in corrente:       | Tipico: 40 mA nominali; 65mA max.       |  |  |  |
| Potenza trasmessa (868.65 MHz): | 10mW (max)                              |  |  |  |
| Immunità RF:                    | Conforme alla norma EN50130-4           |  |  |  |
| Portata radio (in aria libera)  | 300 metri                               |  |  |  |
| Uscite Relè:                    | Relè da 12 V—, 1 A max. con contatti in |  |  |  |
|                                 | scambio liberi da tensione              |  |  |  |
| Temp. di Funzionamento:         | Da -10°C a 55°C (da 14°F a 131°F)       |  |  |  |
| Temperatura di stoccaggio:      | Da -20°C a 60°C (da -4°F a 140°F)       |  |  |  |
| Dimensioni:                     | 125.5 X 78 X 25.5 mm                    |  |  |  |
| Frequenza:                      | RP432EW8 - 868.65 MHz                   |  |  |  |
|                                 |                                         |  |  |  |

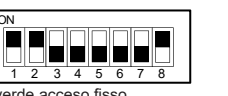

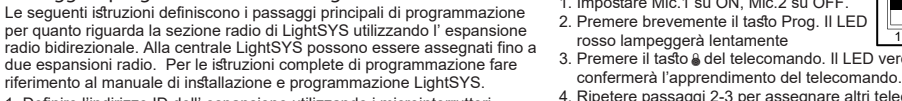

4. Ripetere passaggi 2-3 per assegnare altri telecomandi.

Cancellazione di un telecomando